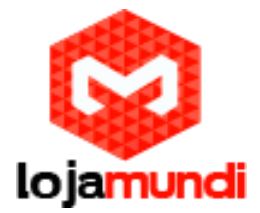

## **INSTALAR CODEC G729 E G723 NO ASTERISK**

## CODEC G729 E G723 NO ASTERISK

Você que está realizando sua primeira instalação do Asterisk e logo de cara teve algum erro com os codecs g729/g723 não se preocupe, vamos resolver isso rapidinho.

Primeiro cheque se eles realmente não estão instalados:

Na CLI (terminal) do Asterisk digite "show translations" (versão 1.2) ou "core show translations" (versão 1.6 ou 1.8) para exibir os codecs instalados e logo irá aparecer algo como isso:

g723 gsm ulaw alaw g726aal2 adpcm slin lpc10 g729 speex ilbc g726 g722 siren7 siren14 slin16

```
g723
gsm
          2 2 4002
                     2
                       1
                           2
                                - 8001
                                       2
                                          2
                                                     3
                 4002 2
                                  - 8001
ulaw
    - 4001
          - 1
                         1
                            2 -
                                        2
                                            2
                                                      3
alaw
    - 4001 1 -
                 4002
                      2
                         1
                           2 - - 8001
                                        22
                                                      3
g726aal2 – 4001
              2 2
                     -
                        2 1 2 -
                                   - 8001
                                          2
                                             2
                                                        3
adpcm – 4001 2 2 4002 –
                         1 2 - - 8001
                                          2 2
                                                        3
slin – 4000
          1 1 4001 1
                           1
                              - - 8000 1
                                           1
                                                     2
                         -
lpc10 - 8000 4001 4001 8001 4001 4000 - -
                                       - 12000 4001 4001
                                                           - 4002
g729
```

Se as linhas iniciadas com g729 ou g723 estiverem totalmente pontilhadas isso é sinal que eles realmente não estão instalados.

Então vamos botar a mão na massa.

Primeiro precisamos descobrir qual é o tipo de processador que você está utilizando, para descobrir isso execute no terminal do Linux: cat /proc/cpuinfo

Com essa informação acesse: http://asterisk.hosting.lv/

Escolha a versão do <u>Asterisk</u> e a versão do seu processador adequada ao codec. Não baixe ainda, copie o link com o botão direito do mouse.

Ainda no terminal faça: cd /usr/lib/asterisk/module

Agora digite: wget -c "E MANDE COLAR O LINK QUE VOCÊ TINHA COPIADO"

Agora e só reiniciar o Asterisk e checar novamente os codecs com os comandos sitados acima.

Caso não funcione de primeira, procure atá achar a versão correta para o seu processador. Até a proxima. Fé em DEUS e muito estudo!!

www.lojamundi.com.br